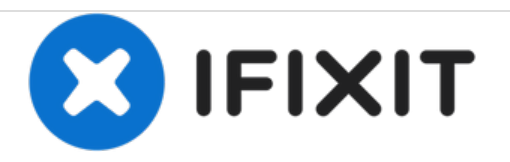

# **BLU Advance 4.0 Screen Replacement**

This guide will teach you how to replace your BLU Advance 4.0's screen in the event of it being damaged.

Written By: Jon Sclar

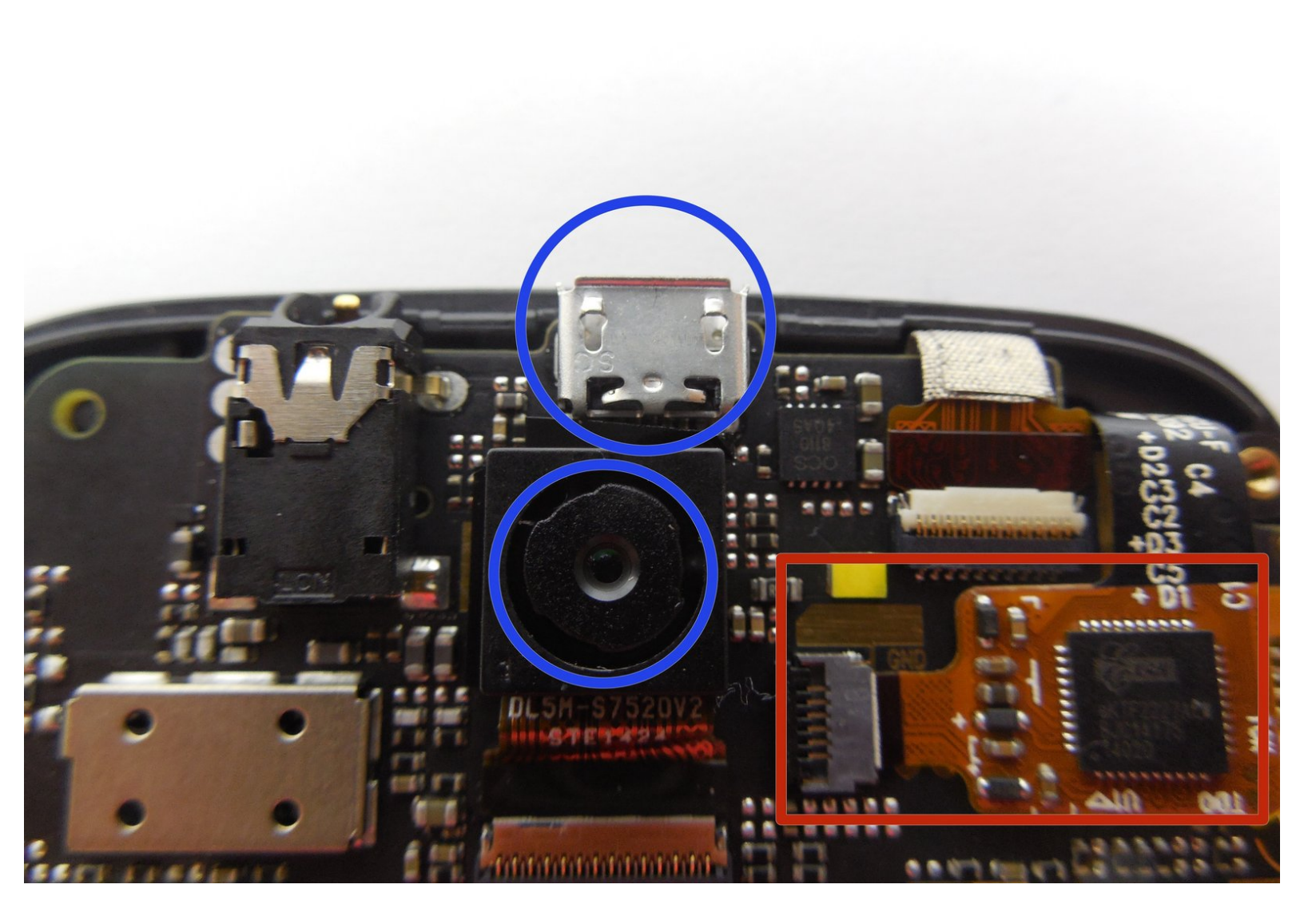

### INTRODUCTION

The guide is for replacing the phone's external screen.

## FTOOLS:

• Phillips #00 Screwdriver (1)

#### Step 1 — Removing the back cover

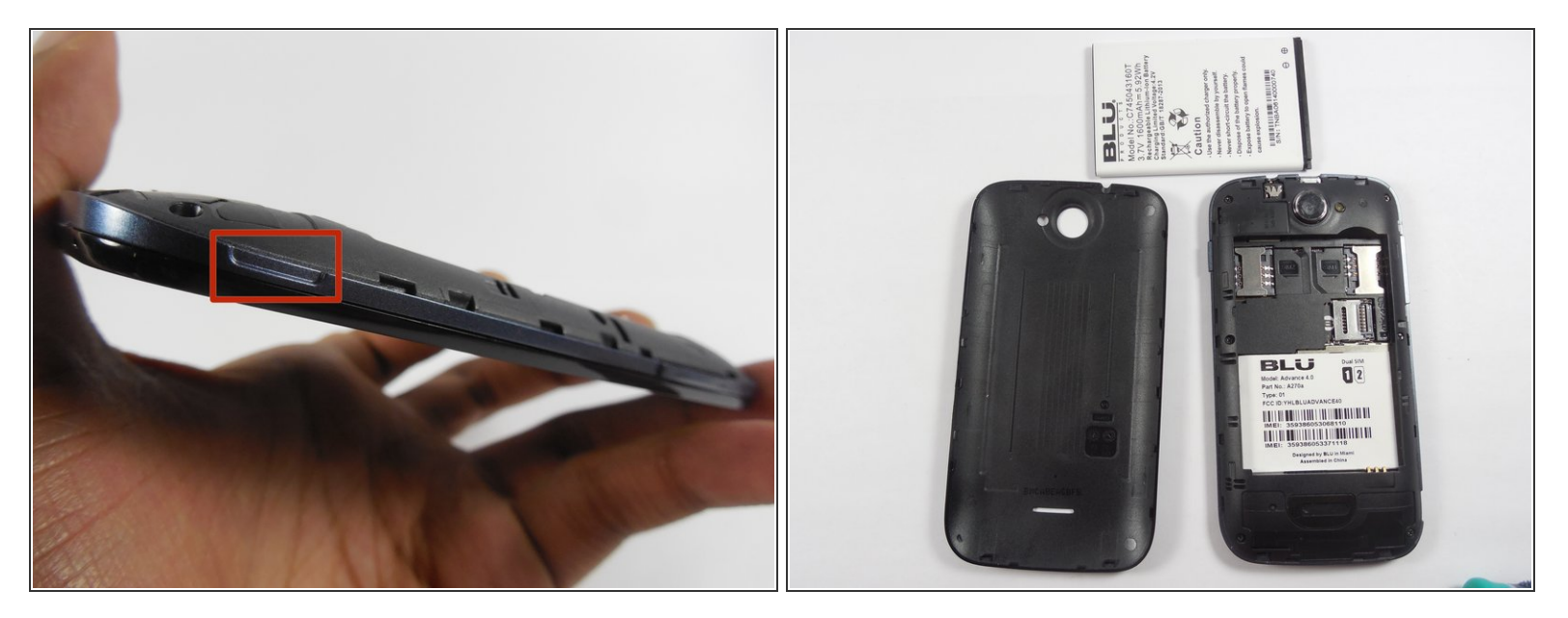

- With the back camera on the top side and facing you, find a notch on the bottom right side of the phone.
- Unclip the cover by raising it up from the notch and sliding a flat rigid tool along the edge.

#### Step 2 — Revealing the motherboard

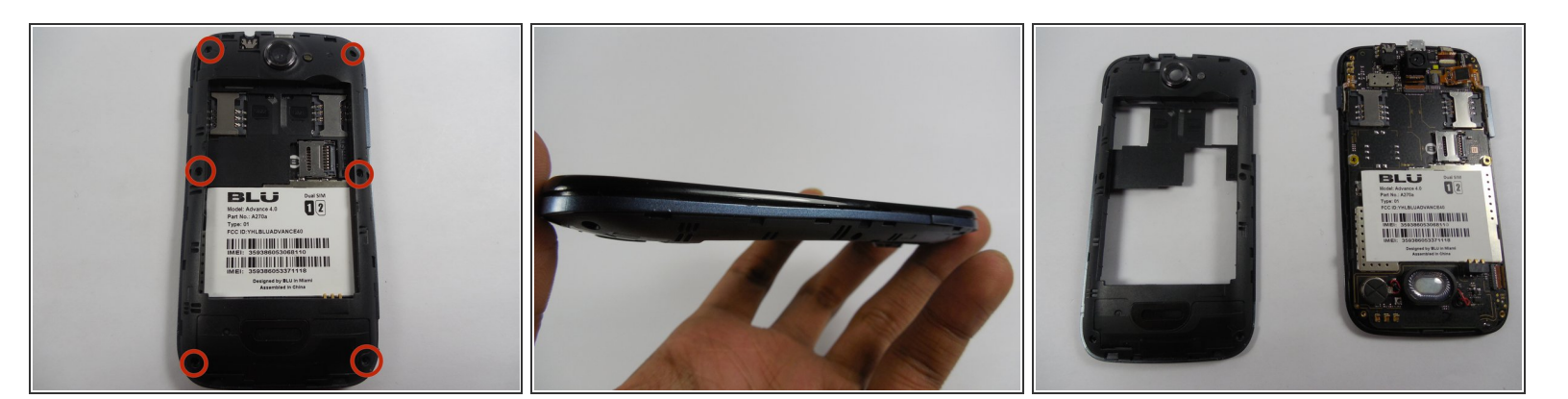

- Remove the battery.
- Remove 3 screws from each side with a Phillips 00 screwdriver.
- Unclip the screen by sliding a flat rigid tool between the black and the blue side-band.
- Pop off the blue side-band to be exposed to the motherboard.

#### Step 3 — Separating motherboard from screen

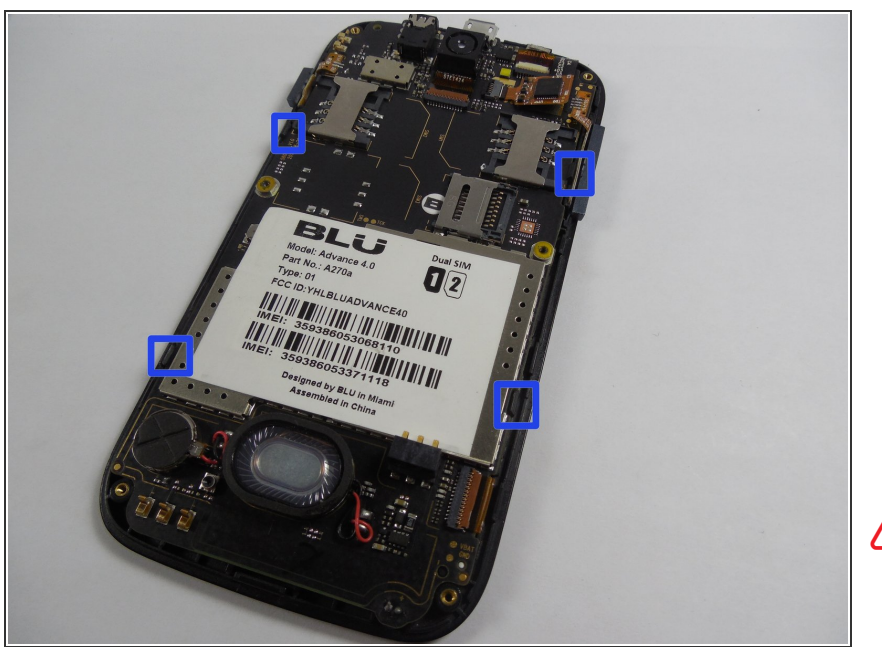

- Remove 2 black plastic buttons from each side, exposing metallic padding.
- Gently pry the metallic padding off the motherboard with a flat rigid tool.
- Carefully separate the clip-on tabs while lifting the motherboard away from the screen.
- Forcefully separating the motherboard from the screen can further damage your device.

#### Step 4 — Screen

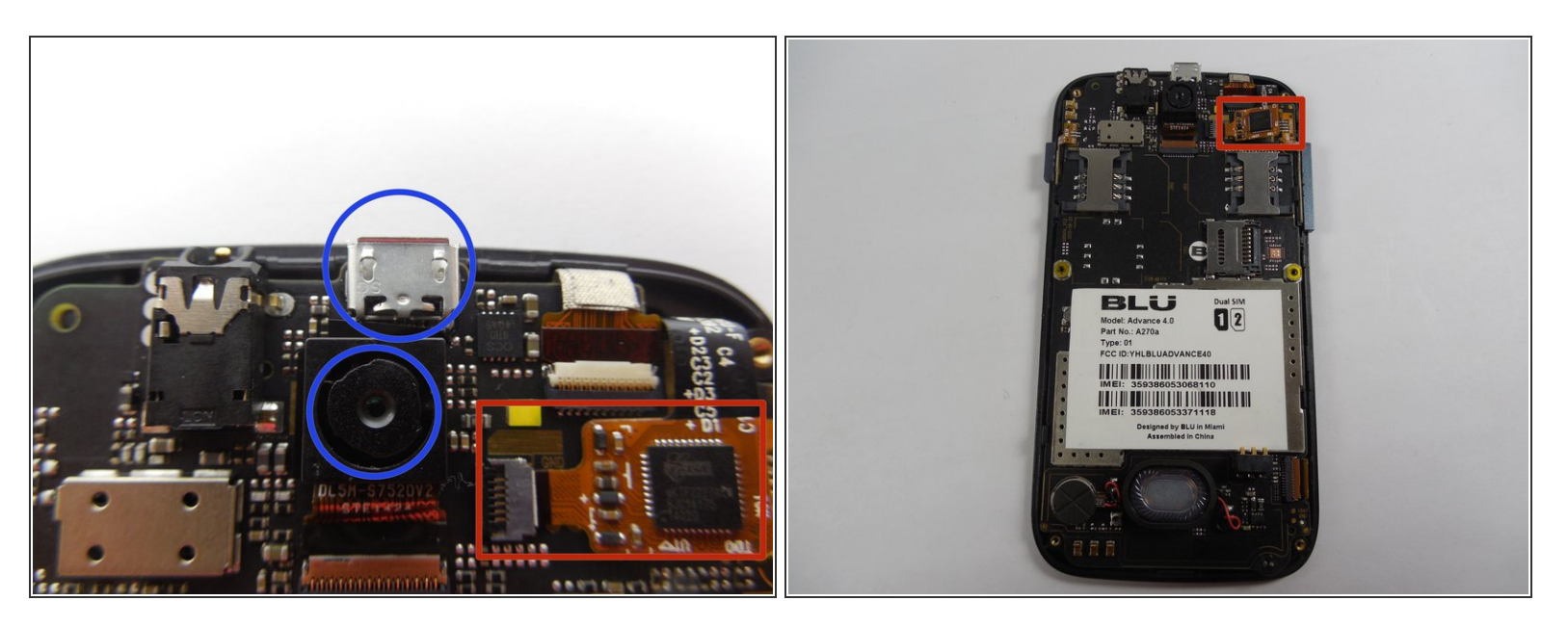

- The screen connector is located near the back camera and charger port.
- Remove the attached screen by gently tugging the cord that connects it to main frame.

 $\bigwedge$  Pull gently to avoid damaging the connected cable.

#### Step 5

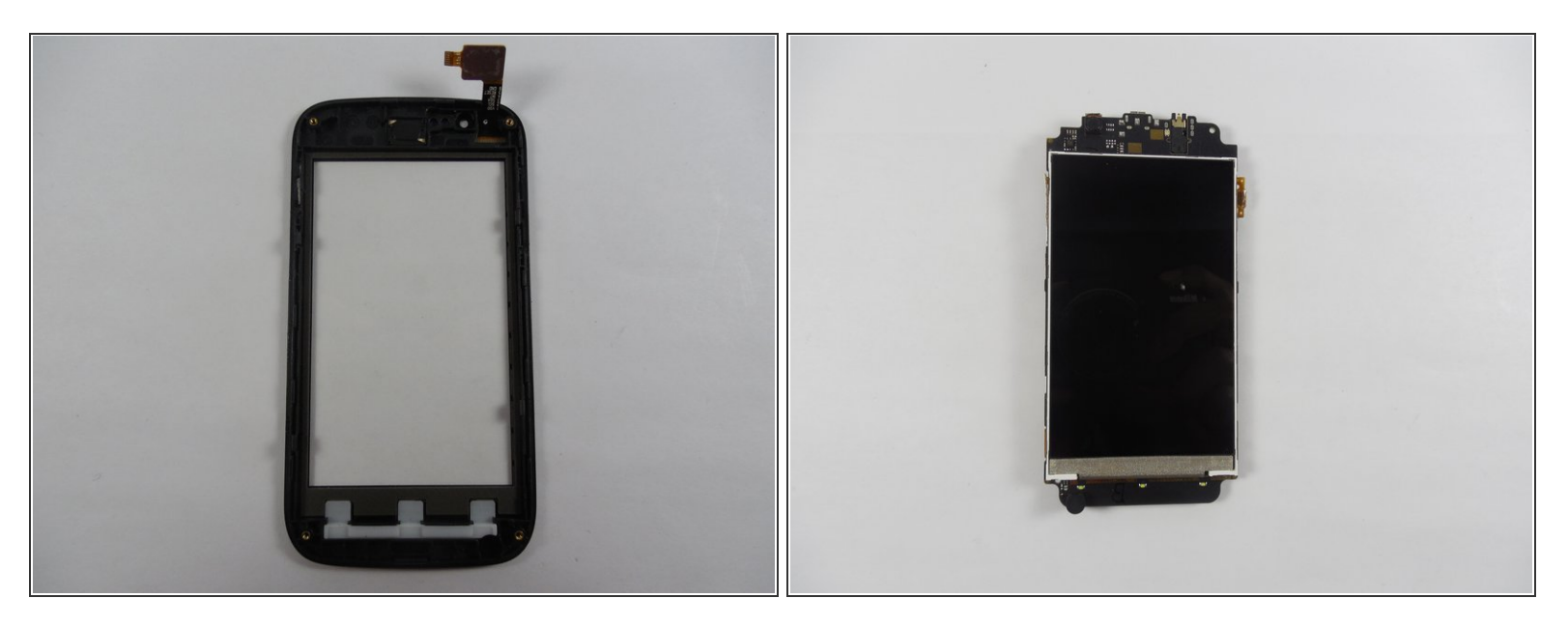

- After screen removal, you should be left with the old screen and a plug-in tab .
- Leave the motherboard and inner screen in one piece.
- (i) If the inner screen is cracked, replacing the outer screen is useless.

#### Step 6 — Placing in new screen

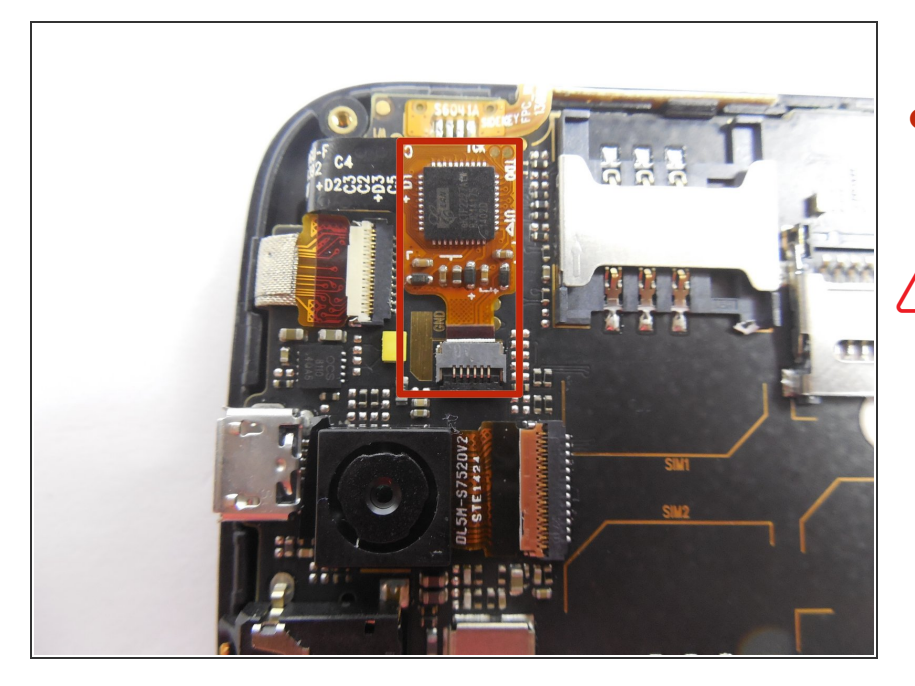

- Work backwards by carefully sliding in the new screen's plug-in tab into the screen connector.
- The phone will not have sensitivity if the plug-in tab is damaged.

To reassemble your device, follow these instructions in reverse order.